|                                                                                                    | GROUP                                             | MODEL                            |  |  |  |  |
|----------------------------------------------------------------------------------------------------|---------------------------------------------------|----------------------------------|--|--|--|--|
| KIN                                                                                                    | Engine                                            | 2012-2013MY<br>Bio 1 6L CDL (UB) |  |  |  |  |
|                                                                                                    | NUMBER                                            | DATE                             |  |  |  |  |
| KIA MOTOKS                                                                                                    | 131 (REV 1, 11/06/2014)                           | April 2013                       |  |  |  |  |
| TECHNICAL SERVICE BULLETIN                                                                                                    |                                                   |                                  |  |  |  |  |
| SUBJECT: ECM UPGRADE – K                                                                                                    | NOCK IMPROVEME                                    | NT                               |  |  |  |  |
|                                                                                                    |                                                   |                                  |  |  |  |  |
| This bulletin has been revised to in sections of this bulletin are indicated by a                                                                                                    | clude a litit al informa<br>a block a to margin a | ition. New/revised<br>rea.       |  |  |  |  |
| This bulletin has been revised to include a bit al information. New/revised sections of this bulletin are indicated by a bit with a normargin area. This bulletin provides information reported to a provide of the provides which may only the use of g or pinping concern under moderate or heavy acceleration, especially while doug the inclined of the top correct this condition, the ECM should be reprogrammer being to BDS down are subscribed in this bulletin. Before performing this product on the VIN fail of the max of duction ranges by consulting the table on page the use the able of the table on page the use the table of the table on page the use the table of the table of table of table of table of table of table of table of table of table of table of table of table of table of table of table of table of table of table of table of table of table of table of table of table of table of table of table of table of table of table of table of table of table of ta |                                                   |                                  |  |  |  |  |
|                                                                                                    |                                                   |                                  |  |  |  |  |
| Circulate To: 🛛 🖾 General Manager                                                                                                    | 凶 Service Manager                                 | 凶 Parts Manager                  |  |  |  |  |
| 🗵 Service Advisor(s) 🛛 🖾 Technician(s                                                                                                    | ) 🗵 Body Shop Manager                             | Fleet Repair                     |  |  |  |  |

#### ECM Upgrade Procedure:

To correct this condition, the PCM should be reprogrammed using the GDS download as described in this bulletin.

UPGRADE EVENT NAME

203.UB 1.6 GDI KNOCK IMPROVEMENT (VER. 2)

## **\*** NOTICE

- A fully charged battery is necessary before ECM upgrade can take place. It is recommended that the Midtronics GR8-1299 system be used in ECM mode during charging. DO NOT connect any other battery charger to the vehicle during ECM upgrade.
- All ECM upgrades must be done with the ignition key in the 'ON' position.
- Be careful not to disconnect any cables connected to the vehicle or GDS during the ECM upgrade procedure.
- DO NOT start the engine during ECM upgrade.
- DO NOT turn the ignition key 'OFF' or interrupt the power supply during ECM upgrade.
- When the ECM upgrade is completed, turn the ignition 'OFF' and wait 20 seconds before starting the engine.
- ONLY use approved ECM upgrade software designated for the correct model, year.

# 

Before attempting an ECM upgrade on any Kia model, make sure to first determine whether the particular model is equipped with an immobilizer security system. Failure to follow proper procedures may cause the PCM to become inoperative after the upgrade and any claims associated with this repair may be subject to v chargeback.

# ECM UPGRADE – KNOCK IMPROVEMENT

#### **ROM ID INFORMATION TABLES :**

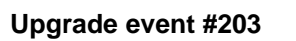

| Upgrade event #203  |                |         |                                          |                                                                                                    |                  |  |
|---------------------|----------------|---------|------------------------------------------|----------------------------------------------------------------------------------------------------|------------------|--|
|                     | <b>TD</b> 4110 | 10.0    |                                          | RO                                                                                                    | OM ID            |  |
| MODEL               | TRANS          | ISG     | ECM P/N                                  | EVI S                                                                                                    | NEW              |  |
|                     |                | Yes (+) | 10-3 V/6<br>3 BDB7                       | 5                                                                                                    | GGUB-DNU6QF05C00 |  |
|                     | A/T            | No (-)  | 39110-2BDL5<br>39110-2BE<br>39110-70     | GGUB-BN06 OC<br>PRNU6PS 00<br>G V6PS0500<br>G V6PS0500<br>G V6PS0500<br>GUB-DNU6PS01CA0<br>GGUB-DNU6PS1<br>GGUB-DNU6PS1<br>GGUB-DNU6PS1<br>GGUB-DNU5P<br>GGUB-DNU5P<br>GGUB-DNU5P<br>GGUB-DNU5P<br>GGUB-DNU5P<br>GGUB-DNU5P<br>GGUB-DNU5P<br>GGUB-DNU5P<br>GGUB-DNU5P<br>GGUB-DNU5P<br>GGUB-DNU5P<br>GGUB-DNU5P<br>GGUB-DNU5P<br>GGUB-DNU5P<br>GGUB-DNU5P<br>GGUS 00<br>GGUS 00<br>G | EDNU6PF05C00     |  |
| Rio (UB)<br>1.6 GDI |                | Yes (+) | 39110-2BD<br>39110-2BDD<br>39110-2BDD7   | GIN INUL 000C00<br>GIUN US01C00<br>IUB-AU6QS02C00<br>UB-BNU6QS03C00<br>GIUB-BNU6QS04C00<br>GIUB-BNU6QS01CA0<br>GIUB-BNU6QS01CA0<br>GIUB-DNU6QS01C00<br>GIUB-DNU6QS01C00<br>GIUB-DNU6QS02C00<br>GIUB-DNU6QS03C00<br>GIUB-DNU6QS03C00<br>GIUB-DNU6QS05C00<br>GIUB-DNU6QS05C00<br>GIUB-DNU6QS06C00                                                                                                    | GIUB-DNU6QF06C00 |  |
|                     |                | No (-)  | 39110-2BDL8<br>39110-2BDL9<br>39110-2BDC | GIUB-BNU6PS00C00<br>GIUB-BNU6PS01C00<br>GIUB-BNU6PS02C00<br>GIUB-BNU6PS03C00<br>GIUB-BNU6PS04C00<br>GIUB-BNU6PS01CA0<br>GIUB-BNU6PS02CA0<br>GIUB-DNU6PS01C00<br>GIUB-DNU6PS01C00<br>GIUB-DNU6PS03C00<br>GIUB-DNU6PS03C00<br>GIUB-DNU6PS05C00<br>GIUB-DNU6PS05C00<br>GIUB-DNU6PS06C00                                                                                                    | GIUB-DNU6PF06C00 |  |

Page 4 of 7

SUBJECT:

## ECM UPGRADE – KNOCK IMPROVEMENT

|  |     | Yes (+) | 39110-2BDF7                               | GIUB-DNU6QSG0C00<br>GIUB-DNU6QSG1C00<br>GIUB-DNU6QSG2C00<br>GIUB-DNU6QSG3C00<br>GIUB-DNU6QSG4C00<br>GIUB-DNU6QFG4C00<br>GIUB-DNU6QSG5C00<br>GIUB-DNU6QSG6C00                                                                                                    | GIUB-DNU6QFG6C00 |  |
|--|-----|---------|-------------------------------------------|----------------------------------------------------------------------------------------------------|------------------|--|
|  |     | No (-)  | 39110-2BDE7                               | GIUB-DNU6PSG0C00<br>GIUB-DNU6PSG1C00<br>GIUB-DNU6PSG2C00<br>GIUB-DNU6PSG3C00<br>GIUB-DNU6PSG4C00<br>GIUB-DNU6PSG5C00<br>GIUB-DNU6PSG6C00                                                                                                    | GIUB-DNU6PFG6C00 |  |
|  | M/T | Yes (+) | 39110-2BDM0<br>39110-2BDP0                | GGUB-BNU6FS00600<br>GGUB-BNU6FS01600<br>GGUB-BNU6FS02600<br>GGUB-BNU6FS03600<br>GGUB-BNU6FS04600<br>GGUB-BNU6FS016A0<br>GGUB-DNU6FS01600<br>GGUB-DNU6FS01600<br>GGUB-DNU6FS02600<br>GGUB-DNU6FS03600<br>GGUB-DNU6FS04600<br>GGUB-DNU6FS05600<br>GGUB-DNU6FS05600                     | GGUB-DNU6FF06600 |  |
|  |     | No (-)  | 39110-2BDL0<br>39110-2BDL6<br>39110-2BDA7 | GGUB-BNU6ES00600<br>GGUB-BNU6ES01600<br>GGUB-BNU6ES02600<br>GGUB-BNU6ES03600<br>GGUB-BNU6ES04600<br>GGUB-BNU6ES0060A<br>GGUB-BNU6ES016A0<br>GGUB-DNU6ES01600<br>GGUB-DNU6ES01600<br>GGUB-DNU6ES02600<br>GGUB-DNU6ES03600<br>GGUB-DNU6ES05600<br>GGUB-DNU6ES05600<br>GGUB-DNU6ES05600 | GGUB-DNU6EF06600 |  |

To verify the vehicle is affected, be sure to check the Calibration Identification of the vehicle's ECM ROM ID and reference the Information Table as necessary.

1. Connect the power supply cable to the GDS tool.

| If attempting to<br>disconnected fro<br>before ECM upgr<br>ECM upgrade ma<br>power supply cor | perform the ECM upgrade with the power supply cable<br>m the GDS, be sure to check that the GDS is fully charged<br>ade. If the GDS is not fully charged, failure to perform the<br>ay occur. Therefore, it is strongly recommended that the<br>anector be connected to the GDS. |
|-----------------------------------------------------------------------------------------------|----------------------------------------------------------------------------------------------------|
| ECM upgrade ma<br>power supply cor                                                            | ade. If the GDS is not fully charged, failure to perform the ay occur. Therefore, it is strongly recommended that the innector be connected to the GDS.                                                                                                    |

2. Connect the USB cable between the VCI and the GDS tool.

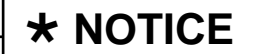

When performing the ECM upgrade using the GDS, wireless communication between the VCI and GDS is not available. Therefore, be sure to connect the USB cable between the VCI and the GDS.

- 3. Connect the Main 16-pin DLC cable (GHDM 241000) to the VCI.
- 4.

Connect the Main 16-pin DLC cable (GHDM – 241000) to the OBD-II connector, located under the driver's side of the instrument panel.

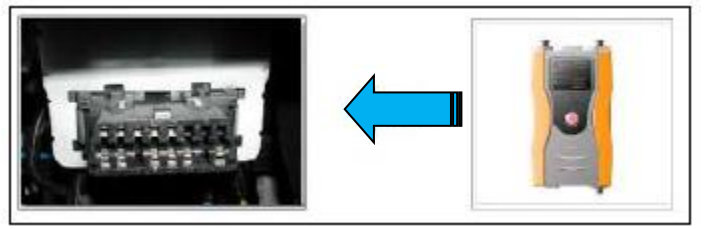

- 5. With the ignition key ON, turn ON the VCI and GDS tool. Access the GDS vehicle identification number (VIN) screen and configure the vehicle using the VIN AUTO DETECT Function.
- 6. Select ENGINE system and click OK.

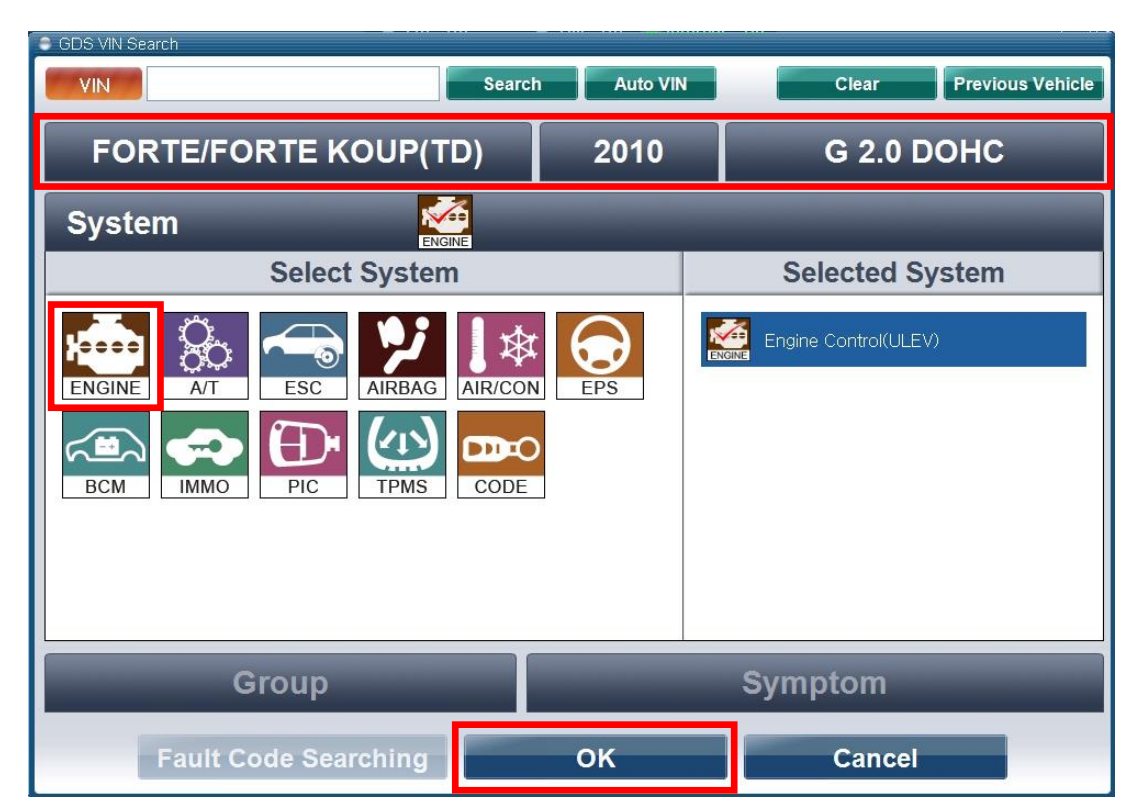

Display screen above is for only demonstration purposes and will vary depending on model.

### ECM UPGRADE – KNOCK IMPROVEMENT

7. Once back at the GDS Main Screen, select ECU Upgrade from the bottom right-hand corner. Next select Auto Mode, and then Engine. Perform the ECM upgrade in accordance with normal GDS tool ECM upgrade procedures.

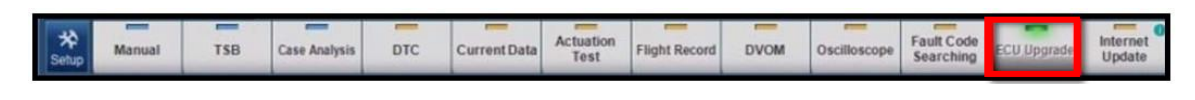

# **CAUTION** Before attempting an ECM upgrade on any Kia model, make sure to first determine whether the particular model is equipped with an immobilizer security system. Failure to follow proper procedures may cause the PCM to become inoperative after the upgrade and any claims associated with this repair may be subject to chargeback.

MANUAL MODE ECM UPGRADE PASSWORDS:

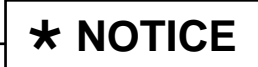

Do NOT attempt to perform a Manual Mode upgrade unless Auto Mode fails. Always follow the instructions given on the GDS in either Auto or Manual mode. See table for Manual Mode passwords.

| MY                   | TRANS | MENU                                     | PASSWORD |
|----------------------|-------|------------------------------------------|----------|
| UB1.6 GDI<br>12~13MY | A/T   | UB -ISG 39110-2BDM5/DM6/DB7              | 1027     |
|                      |       | UB -ISG 39110-2BDL5/DL6/DA7              | 1028     |
|                      |       | UB +ISG 39110-2BDM8/DM9/DD7              | 1029     |
|                      |       | UB +ISG 39110-2BDL8/DL9/DC7              | 1030     |
|                      |       | UB +ISG 39110-2BDF7                      | 1031     |
|                      |       | UB +ISG 39110-2BDE7                      | 1032     |
|                      | M/T   | UB 1.6GDI MT +IMMO : 39110-2BDM0/DP0     | 1020     |
|                      |       | UB 1.6GDI MT -IMMO : 39110-2BDL0/DL6/DA7 | 1033     |

Upgrade event #203 Rio (UB)

## ECM UPGRADE – KNOCK IMPROVEMENT

- 8. When the GDS reports that the ECM upgrade has been successfully completed, click OK, turn OFF the ignition key, and wait at least 10 seconds before attempting to start the engine.
- 9. Check for Diagnostic Trouble Codes using the GDS and erase any DTCs stored such as EPS, ESC, and TPMS. Due to CAN BUS multiple DTCs maybe set during reprogramming.

duction Date Range 2012~2013MY

10. Start the engine to confirm proproperation which we hicle.

AFFECTED VEHICLE PRODU

WARRANTY CLAM INFOR

| Claim<br>Type | Causal P/N  | Qty | C D Lab Op Tin Q Qt  | ty |
|---------------|-------------|-----|----------------------|----|
| w             | 39110 2BDM5 | 0   | N69 D E 391 SH //A 0 | )  |
|               |             |     |                      |    |